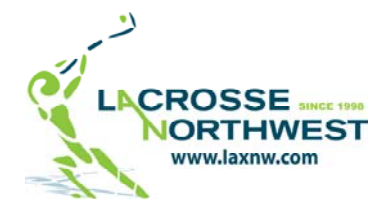

"Play All the Time!" Since 1998

**Event Definition:** Any event such as a league, camp, clinic, travel team tournament, athletic conditioning, or other.

Welcome to the Lacrosse Northwest home page <u>www.laxnw.com</u> (Figure 1)! Our home page periodically has image changes on the right hand side of the page; however, the buttons on the left hand side of the page will remain the same. Images on the right hand side of the page are clickable to bring you to a particular page within the website regarding the details on the image.

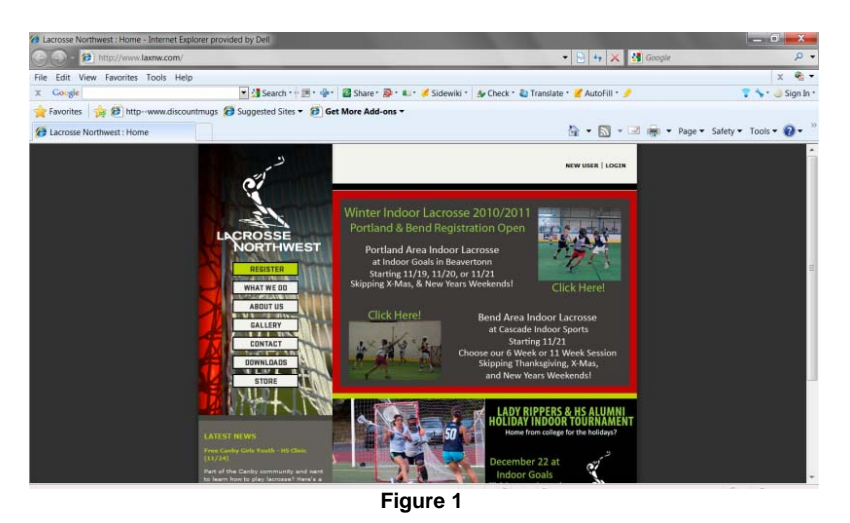

# League/Camp/Clinic/Travel Team/Other Event Details

If you are looking for details on an event, click the *Register* button on the left hand side of the page. Depending on the time of year, the page will either default to *Upcoming* or *Current* events. Notice the "clickable tab" options for *Upcoming* and *Current*. See the following image:

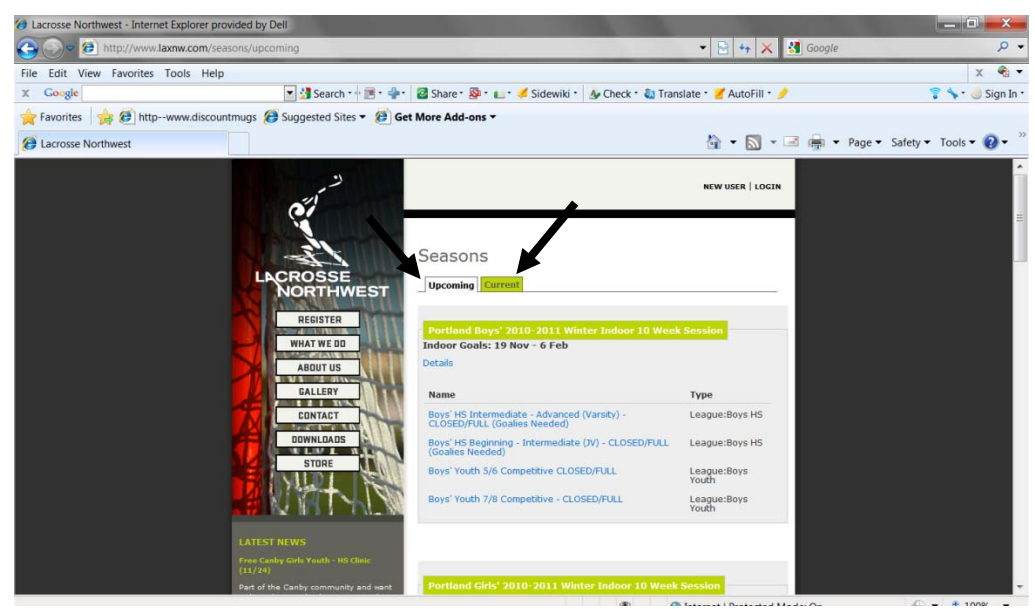

Figure 2

## Upcoming Events (Figure 2)

If are looking for an event that is happening in the future, be sure to click the **Upcoming** tab if it is not already selected (Figure 2). Once you find an applicable even on the menu of options, click your desired link to see details regarding that event. Be sure to scroll all the way to the bottom of the page to view everything about the event.

## Current Events (Figures 2 & 3)

If the event you have registered and paid for has already begun, be sure to click the *Current* tab (Figure 2) if it is not already selected. Scroll to find the link to your event and click to see details regarding that event including rosters, schedule, and location. Be sure to scroll all the way to the bottom of the page to view everything about the event. (See Figure 3 for roster, schedule, and location example)

| Lacrosse Northwest - Internet Explorer pro | wided by Dell                           |                                                                                                    |                                                                                                    |                                          | -                                                    |                     | - 0 - X       |    |
|--------------------------------------------|-----------------------------------------|----------------------------------------------------------------------------------------------------|----------------------------------------------------------------------------------------------------|------------------------------------------|------------------------------------------------------|---------------------|---------------|----|
| 🕒 🗢 🕖 http://www.laxnw.com/iea             | igues/849                               |                                                                                                    |                                                                                                    |                                          | • 🖯 + 🗙                                              | 🛃 Google            | . م           | •  |
| File Edit View Favorites Tools Help        | st.                                     |                                                                                                    |                                                                                                    |                                          |                                                      |                     | × 🐴 •         |    |
| X Google                                   | 💽 🛃 Search 👷 📧 🔹 🍁 🛛 🖾 Shi              | ire • 🚳 • 💷 • 🤞                                                                                                    | Sidewiki • 💁 Check • 🤤                                                                                                    | Translate                                | 🔹 🗾 AutoFill 🔹                                       | /                   | 🍸 🦘 🔹 Sign In | •  |
| 🚖 Favorites   🍻 🍘 httpwww.discour          | ntmugs 👩 Suggested Sites 👻 😥 Get More . | Add-ons 🕶                                                                                                    |                                                                                                    |                                          |                                                      |                     |               |    |
| Cacrosse Northwest                         |                                         |                                                                                                    |                                                                                                    |                                          | 🗄 • 🖾 •                                              | 📑 🙀 🔹 Page 🕶 Safety | • Tools • 🔞 • | 10 |
|                                            | The fir<br>memb<br>follow<br>runnin     | st week will consis<br>ers and an oriental<br>og nine weeks will<br>g halves ending th                                                                                                    | t of a clinic put on by our Lao<br>bion of indoor lacrosse which<br>consist of a set game sched<br>ie session with playoffs. | rosse Nort<br>will reviev<br>ule includi | thwest staff<br>v the rules. The<br>ng two 25 minute |                     |               |    |
|                                            | When<br>9500.                           | e: Indoor Goals. 1                                                                                                    | 6340 NW Bethany Ct., Beave                                                                                                   |                                          |                                                      |                     |               |    |
|                                            | Sched<br>12:00<br>based                 | Schedule: Starting Sunday, November 21 - February 6 game times are 11:00am,<br>12:00pm, or 1:00pm (may atternate weekly). The schedule is subject to change<br>based on number of ison-ups. |                                                                                                    |                                          |                                                      |                     |               |    |
|                                            | Pleas                                   | e note there will b                                                                                                    | e no leagues December 26                                                                                                    |                                          |                                                      |                     |               |    |
|                                            | Shirts                                  | available                                                                                                    |                                                                                                    |                                          |                                                      |                     |               |    |
|                                            | Tea                                     | ms/Rosters                                                                                                    |                                                                                                    |                                          |                                                      |                     |               |    |
|                                            |                                         | Duke Blue Devils                                                                                                    |                                                                                                    |                                          |                                                      |                     |               |    |
|                                            |                                         | James Madison Du<br>Maryland Terps<br>North Carolina Tar                                                                                                    | Kes<br>Heels                                                                                                    |                                          |                                                      |                     |               |    |
|                                            |                                         | Northwestern Wild<br>Syracuse Orange                                                                                                    | Icats                                                                                                    |                                          |                                                      |                     |               |    |
|                                            |                                         |                                                                                                    |                                                                                                    |                                          |                                                      |                     | -             |    |
|                                            | - Sche                                  | squie                                                                                                    |                                                                                                    |                                          |                                                      |                     |               |    |
|                                            | Date                                    | Time                                                                                                    | Teams                                                                                                    | Score                                    | Location                                             |                     |               |    |
|                                            | 21 N                                    | 0V 11:00 AM                                                                                                    | Maryland Terps<br>Duke Blue Devils                                                                                           | 2                                        | Indoor Goals                                         |                     |               |    |
|                                            | 21 N                                    | ov 12:00 Noon                                                                                                    | Syracuse Orange<br>James Madison Dukes                                                                                       | :                                        | Indoor Goals                                         |                     |               |    |
|                                            | 21 N                                    | 1:00 PM                                                                                                    | Northwestern Wildcats<br>North Carolina Tar Heels                                                                            | :                                        | Indoor Goals                                         |                     |               |    |
|                                            | 28 N                                    | DV 11:00 AM                                                                                                    | Northwestern Wildcats<br>Syracuse Orange                                                                                     | :                                        | Indoor Goals                                         |                     |               |    |

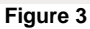

# First time playing with Lacrosse Northwest? (Figures 4,5, & 6)

To set up a new user account, click the **NEW USER** button (Figure 4). Before a player can register for a event, a user account must be established. When adding a new user account, the person administering the account should be the user. For example, if a parent is signing up a child to play in an event, the parent should be the user (Figure 5). Once the user information is added and saved, the user can add a player under the same screen (Figure 6). Once the player information has been added, click the **Register** button. Adding family members within one user account, guarantees a second family member discounted registration. Be sure all player information is accurately filled out as Lacrosse Northwest uses this information to make rosters.

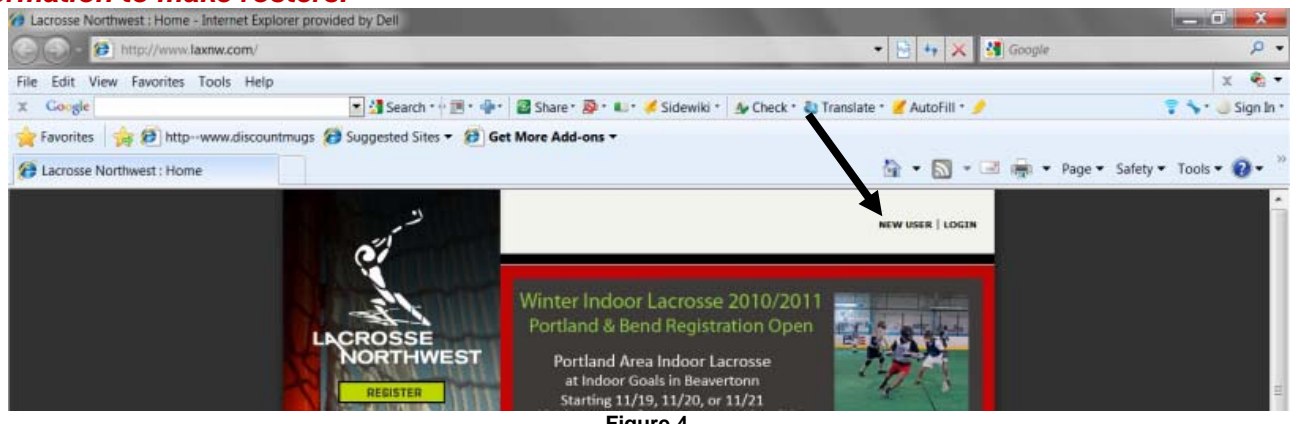

Figure 4

| plorer provided by Dell                 |                                                                                        |                                                                  |                       |
|-----------------------------------------|----------------------------------------------------------------------------------------|------------------------------------------------------------------|-----------------------|
| w.com/users/15389                       |                                                                                        | •                                                                | 🔒 🖸 🤧 🗙 猪             |
| ls Help                                 |                                                                                        |                                                                  |                       |
| 💌 🛂 Search • 🔶 🎫 🔹                      | 📲 🔹 🖾 Share י 🚳 י 💷 v 🎺 Side                                                           | ewiki 🔹 🍐 Check 🔹 🖏 Trans                                        | late * 🍯 AutoFill * 🍠 |
| w.discountmugs 👩 Suggested Sites 🔻 🙋    | Get More Add-ons -                                                                     |                                                                  |                       |
| 🗿 Lacrosse Northw 🗴                     |                                                                                        |                                                                  | 🏠 🔹 🔝 👻 🖃             |
| C.                                      |                                                                                        | WELCOME BACK USER (LAX NW)                                       | HY ACCOUNT   LOGOUT   |
| ALL CROSSE                              | Demo , User (L                                                                         | axNW)                                                            |                       |
| NORTHWEST                               | Your Account                                                                           |                                                                  |                       |
| REGISTER                                | Name                                                                                   | Email                                                            | Phone                 |
| WHAT WE DD                              | Demo , User (LaxNW)                                                                    | admin@laxnw.com                                                  | 5032957774            |
| ABOUT US                                | View/Edit your user account in                                                         | nfo                                                              |                       |
| GALLERT                                 | Player Info                                                                            |                                                                  | all and a second      |
|                                         | Name                                                                                   | Contact Email                                                    | Leagues               |
| ALL ALL ALL ALL ALL ALL ALL ALL ALL ALL | Add a player to your account<br>Figure 5                                               |                                                                  |                       |
| rovided by Dell<br>users/new            |                                                                                        | ▼ 3 10 4                                                         | Google                |
| p                                       |                                                                                        |                                                                  |                       |
| Search • 🛉 📰 • 👘 • 🔯 Si                 | hare • 🚳 • 💷 • 🥖 Sidewiki • 🔬 G                                                        | Check 🔹 🖏 Translate 🔹 🗾 Auto                                     | əFill • 🤌             |
| untmugs 🚷 Suggested Sites 🔻 🚷 Get More  | e Add-ons 🔻                                                                            |                                                                  | -                     |
|                                         |                                                                                        | <u>≙</u> • [                                                     | 🕥 🔹 🖃 🖷 🔹 Page 🕶      |
| Be                                      | elow, add the player information this<br>ne player (probably yourself), you ca<br>ter. | account is for. You need at le<br>in add more players to your ac | count                 |
| PL                                      | ayer Personal Information                                                              |                                                                  |                       |
| Play                                    | yer Contact Email                                                                      |                                                                  |                       |
| Play                                    | ver First Name                                                                         |                                                                  |                       |
| Play                                    | ver Last Name                                                                          |                                                                  |                       |

# Adding an Additional Player or Editing User/Player Info

<u>9</u> 🙋 🖉 🏉

Once a user is logged into an account, a new player can be added to that account by clicking the **MY ACCOUNT** button at the top of the website. Click the **Add a player to your account** button to begin adding your new player (Figure 7).

Figure 6

•

Years

- P

Gender -select one-v Birthdate 2010 November v 18 v Player Lacrosse Experience

None

Youth

| 67 <sup>-1</sup> |                                | WELCOME BACK USER (LAX NW) | Click the View/Edit User |                                               |
|------------------|--------------------------------|----------------------------|--------------------------|-----------------------------------------------|
| A CROSSE         | Demo , User (La                | axNW)                      |                          | Info button or Click the<br>Player name under |
| NORTHWEST        | Your Account                   |                            |                          | Pluyer Injo to Eult Player                    |
|                  | Name                           | Email                      | Phone                    |                                               |
| REGISTER         | Demo , User (LaxNW)            | admin@laxnw.com            | 5032957774               |                                               |
| ABOUT US         | View/Edit your user account in | fo                         | 2                        |                                               |
| GALLERY          | Player Info                    |                            |                          |                                               |
| CONTACT          | Name                           | Contact Email              | Leagues                  |                                               |
| DOWNLOADS        | Demo , Player (LaxNW)          | admin@laxnw.com            | 0                        |                                               |
| STORE            | Add a player to your account   |                            |                          |                                               |
| LATEST NEWS      |                                |                            | I                        |                                               |

#### How to Register for an Event New Users (Players)

If you are a new user, you must first set up a "New User" account according to the previous instructions. Once you have set up your user account with player profile information, you are ready to register for an event. At this point, you can follow the directions in the *Existing Users (Players)* section below.

## Existing Users (Players) (Figures 7, 8, 9, 10)

Before registering for your desired event, click the *LOGIN* button at the top of the home page. The user can then click the *Register* button on the left hand side of the page. Find the link to your desired event and click the *Register* button to the right of the link. If the button is missing, the event has been closed (Figure 7). You will now be following Steps 2, 3, & 4 of the Registration process (Figures 8, 9, 10). Be sure to read through the screens thoroughly as you proceed. We are a secure website.

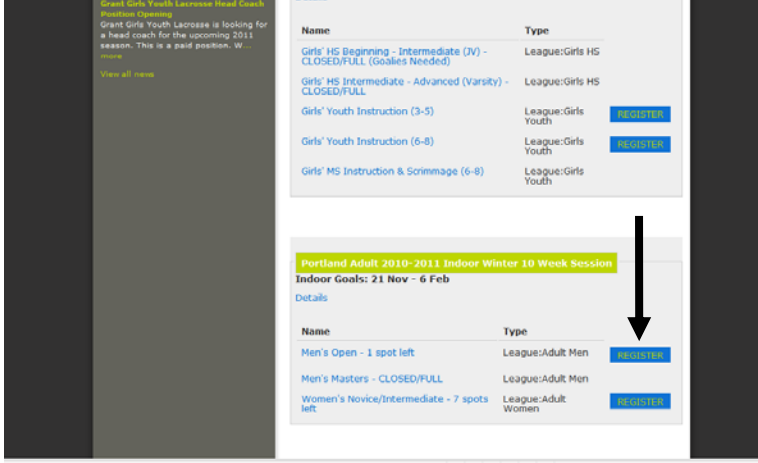

Figure 7

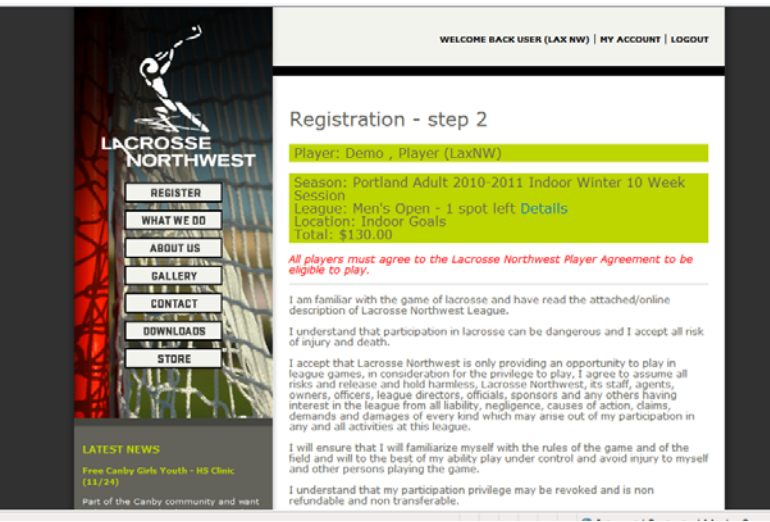

Figure 8

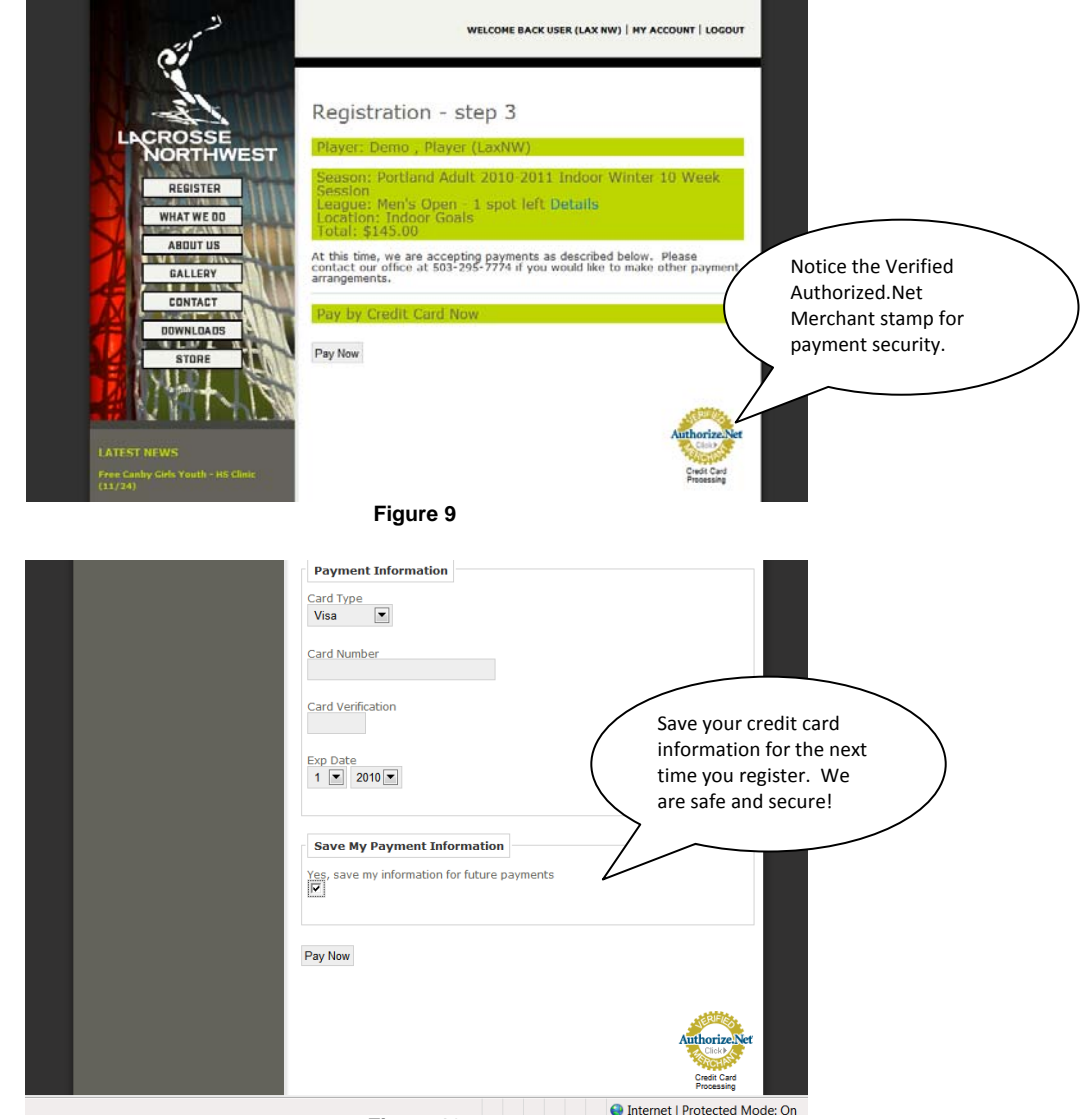

#### REGISTER

Figure 10

## Other Ways to Register (Figure 11)

A user can register for an event by clicking any place where the user sees a *Register* button. In particular, a blue register button (Figure 11).

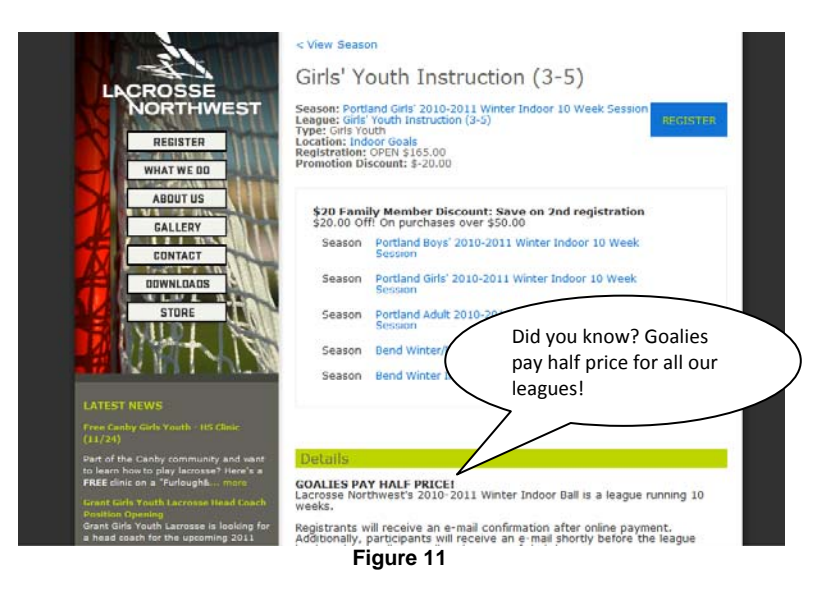

Page 5 Lacrosse Northwest

# Event Schedules (Figures 12 & 13)

Estimated dates and times can be found under the details page of a specific event (Figure 12). At any given time, you can click the Register button on the left hand side of the Lacrosse Northwest Website, find your desired click the link, and scroll the entire page to see the information.

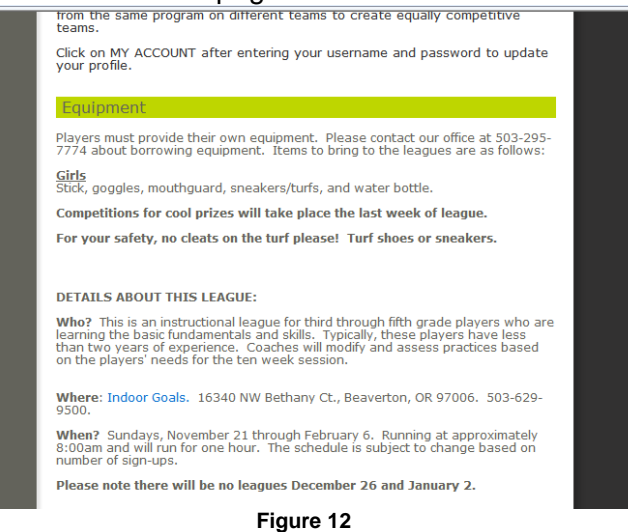

Final schedules will be posted the week prior to the start of the event on event details' page. Be sure to scroll to the bottom of the details page for the event (Figure 13)

| Schedu | ule      |                                                                |       |              |
|--------|----------|----------------------------------------------------------------|-------|--------------|
| Date   | Time     | Teams                                                          | Score | Location     |
| 20 Nov | 12:45 PM | 1 Gary's Sea Snails<br>6 Sandy's Sparring Partners             | 2     | Indoor Goals |
| 20 Nov | 1:45 PM  | 3 Patrick's Pink Sea Stars<br>5 Squidward's Stick-in-the-Muds  | 1     | Indoor Goals |
| 20 Nov | 2:45 PM  | 2 The Krusty Krabs<br>4 The Plankton Chumbuckets               | 1     | Indoor Goals |
| 27 Nov | 12:45 PM | 2 The Krusty Krabs<br>3 Patrick's Pink Sea Stars               | -     | Indoor Goals |
| 27 Nov | 1:45 PM  | 1 Gary's Sea Snails<br>5 Squidward's Stick-in-the-Muds         | 2     | Indoor Goals |
| 27 Nov | 2:45 PM  | 4 The Plankton Chumbuckets<br>6 Sandy's Sparring Partners      | 1     | Indoor Goals |
| 4 Dec  | 12:45 PM | 1 Gary's Sea Snails<br>2 The Krusty Krabs                      | 2     | Indoor Goals |
| 4 Dec  | 1:45 PM  | 3 Patrick's Pink Sea Stars<br>4 The Plankton Chumbuckets       | -     | Indoor Goals |
| 4 Dec  | 2:45 PM  | 5 Squidward's Stick-in-the-Muds<br>6 Sandy's Sparring Partners | 1     | Indoor Goals |
| 11 Dec | 12:45 PM | 2 The Krusty Krabs<br>6 Sandy's Sparring Partners              | -     | Indoor Goals |
| 11 Dec | 1:45 PM  | 4 The Plankton Chumbuckets<br>5 Squidward's Stick-in-the-Muds  | -     | Indoor Goals |
| 11 Dec | 2:45 PM  | 1 Gary's Sea Snails<br>3 Patrick's Pink Sea Stars              | :     | Indoor Goals |
| 18 Dec | 12:45 PM | 3 Patrick's Pink Sea Stars<br>6 Sandy's Sparring Partners      | 1     | Indoor Goals |
| 18 Dec | 1:45 PM  | 1 Garv's Sea Snails                                            | -     | Indoor Goals |

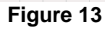

#### Finding a Player's Roster (Figure 14)

The easiest way to see which roster you or your player is on is to log into the Lacrosse Northwest Website. Click the **MY ACCOUNT** button at the top of the screen. Click the player's name under **Player Info**. The player will see the team listed under the event name. Any blue text is clickable. To view the entire roster, click the team name (Figure 14). To go back to view all rosters or to see the schedule, click the event name (i.e. league name).

| LACROSSE                                                                        | <league<br>Duke Blue Devils</league<br>                           | C r<br>f | Click here to view all<br>rosters and schedules<br>for the event |  |
|---------------------------------------------------------------------------------|-------------------------------------------------------------------|----------|------------------------------------------------------------------|--|
| NORTHWEST                                                                       | Season: Portland Girls' 2010-2011 Winter Indoor 10 Week Session   |          |                                                                  |  |
| REGISTER                                                                        | League: Girls' HS Intermediate - Advanced (Varsity) - CLOSED/FULL |          |                                                                  |  |
| WHAT WE DD                                                                      | ATTACK                                                            |          |                                                                  |  |
| ABOUT US                                                                        | Player #                                                          |          |                                                                  |  |
| GALLERY                                                                         | Bjorndal, Lacey                                                   |          |                                                                  |  |
| CONTACT                                                                         | Hamburger, NIcole                                                 |          |                                                                  |  |
|                                                                                 | Waalkes, Christina                                                |          |                                                                  |  |
| DOWNLOADS                                                                       | wood, kelsey                                                      |          |                                                                  |  |
| STORE                                                                           | Woodbury, Molly                                                   |          |                                                                  |  |
|                                                                                 | MIDFIELD                                                          |          |                                                                  |  |
| <b>17</b> 192 11 1 1 1 1 1 1 1                                                  | Player #                                                          |          |                                                                  |  |
| I ATE OT NEWO                                                                   | Agcaoili, Jazmine                                                 |          |                                                                  |  |
| Free Carbo Gide Youth - 16 Chair                                                | Bjorndal, Lacey                                                   |          |                                                                  |  |
| (11/24)                                                                         | Daugherty, Kendall                                                |          |                                                                  |  |
| Part of the Canby community and want<br>to learn how to play lacrosse? Here's a | Longtain, Annie                                                   |          |                                                                  |  |
| FREE clinic on a "Furlough& more                                                | Longtain, Megan                                                   |          |                                                                  |  |
| Grant Girls Youth Lacrosse Head Coach<br>Position Opening                       | Miller, Emma                                                      |          |                                                                  |  |
| Grant Girls Youth Lacrosse is looking for<br>a head coach for the upcoming 2011 | Romanaggi, Kate                                                   |          |                                                                  |  |

Figure 14

# Forgot my Password

The user name is the e-mail address set up under the user account. To have an e-mail sent to you to reset your password, click the *Forgot your password?* button after clicking the *LOGIN* button at the top of the screen.

## **Directions to Your Event**

If your event location shows in blue text on the website, click the text to be brought to a screen where you can find directions.

# Registering the Day of/At the Event

If an event has room for more participants, the participant may download a registration form from the **Downloads** section of the website on the left hand side of the page. The participant should bring the form (signed by a legal guardian if under the age of 18) with a check payable to Lacrosse Northwest for the event fee.

#### **Drop-ins**

Drop-ins are allowed up to a maximum of three times per league for leagues that have not reached maximum capacity. If a league is full, a player may attempt a drop-in the day of play. It will be up to the discretion of onsite staff and only if a player on that event's roster is absent. The participant should bring downloadable registration form (signed by a legal guardian if under the age of 18) with a check payable to Lacrosse Northwest for the drop-in fee of \$15.00. The form can be found under the **Downloads** section of the website.

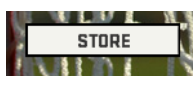

#### Lacrosse Northwest Merchandise

There are times when we sell our apparel at our events. We also sell some of our apparel online. At times, we run discount promotions. Merchandise can be purchased by clicking the Store button on the left side of the website.

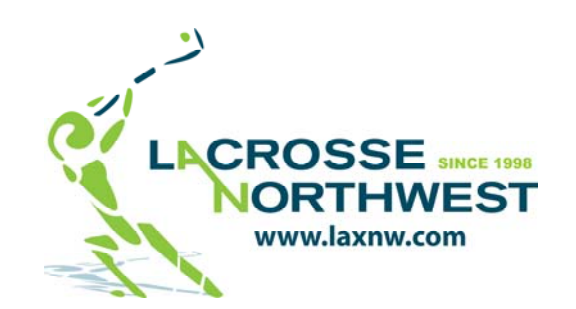

Lacrosse Northwest 2101 SE Main Street Portland, OR 97214 (503)295-7774 admin@laxnw.com www.laxnw.com "Play All the Time!" Since 1998

Page 7 Lacrosse Northwest

Page 8 Lacrosse Northwest